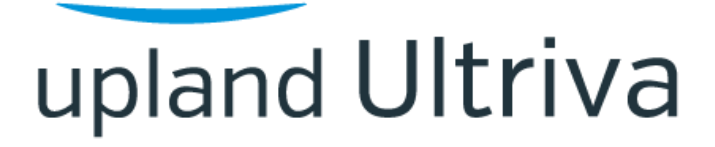

Ultriva v9.6.3

Release Notes

### **Table of Contents**

| 1 | En  | hancements                                          | 3  |
|---|-----|-----------------------------------------------------|----|
| - | 1.1 | Advanced formula to calculate Netted Forecasts      | .3 |
|   | 1.1 | .1 Classic formula                                  | .5 |
|   | 1.1 | .2 Advanced formula                                 | .8 |
|   | 1.2 | Netted forecasts available on Supplier side         | 0  |
|   | 1.3 | Show/Hide Forecasts planned orders on supplier side | 2  |

#### **1** Enhancements

#### 1.1 Advanced formula to calculate Netted Forecasts

Netted forecasts are displayed on the home page in the MRP panel. The options to select are Past + 7 days, next 7 days or Future.

| ≡     | upland Ultr      | iva                                                                                                    |              | Ultriv                      | va Lean Suite          | QA 9.7                                   |        |     |                    | ۹ ۴            |               | ?         | Buyer K Te    | ist 🔻 |
|-------|------------------|----------------------------------------------------------------------------------------------------|--------------|-----------------------------|------------------------|------------------------------------------|--------|-----|--------------------|----------------|---------------|-----------|---------------|-------|
| â     | Buyer Home       | •                                                                                                    |              |                             |                        | Business Unit:                           | TCEK-I | Ram | *                  | Application:   | Application ( | (Plant)   | • <b>T</b>    |       |
| M     | Inventory Health | (Items - Stock Out Risk)                                                                                       |              | Alerts                      |                        |                                          | 1      |     | Integration St     | atus (Last 7 c | iays)         |           | :             | Î     |
|       |                  |                                                                                                    |              | Date ↓                      | Subject 1              |                                          |        |     | Integration Type   |                | Failure       | Pending   | Success       |       |
| 5=    |                  |                                                                                                    | 140          | 04/16/2021                  | Short Receipt for Item | IT160421                                 | 2      | Û   | All                |                | <u>0</u>      | 34        | 8             |       |
|       | Items            | Items                                                                                                    | Items        | 04/16/2021                  | Short Receipt for Item | IT160421                                 | Z      | Û   | PO Creation        |                | 0             | <u>0</u>  | 0             |       |
| 10.00 | Items            |                                                                                                    | Items        | 04/16/2021                  | Card KCD2RJZQALN8 i    | s Accepted for I                         | 2      | Û   | PO Receipt         |                | <u>0</u>      | <u>0</u>  | 8             |       |
|       | High             | Medium                                                                                                    | Low          | 04/16/2021                  | Card KCD2RK2QAL8U      | is Accepted for I                        | 2      | Û   | PO Inspection      |                | Q             | 3         | 0             |       |
| ĩí    |                  |                                                                                                    |              | 04/16/2021                  | Card KCD2RK3QALXZ      | s Accepted for I                         | C.     | Û   | PO Change          |                | <u>0</u>      | 2         | 0             |       |
|       | MPP Order Pero   | mmendations                                                                                                    |              | 04/16/2021                  | Card KCD2RK4QAL58      | s Accepted for I                         | 2      | Û   | PO Ship            |                | <u>0</u>      | <u>10</u> | 0             |       |
| ţ)    |                  | initerio da di la constanza di la constanza di la constanza di la constanza di la constanza di la constanza di |              | 04/16/2021                  | Card KCD2RJUQALQJ is   | Accepted for I                           | Z      | ŵ   | Inventory Transfer |                | <u>0</u>      | <u>0</u>  | 0             |       |
|       |                  |                                                                                                    |              | 04/16/2021                  | Card KCS2RK5QAL55 i    | s Accepted for I                         | Z      | ŵ   | Put Away           |                | <u>0</u>      | 1         | 0             |       |
| ŝ     |                  |                                                                                                    |              | 04/16/2021                  | Card KCD2RJTQALFP is   | Accepted for I                           | 2      | ŵ   | Delete Card        |                | 0             | <u>0</u>  | 0             |       |
|       | 0                | 0                                                                                                    | 0            |                             |                        |                                          |        |     | PO Cancel          |                | 0             | <u>0</u>  | 0             |       |
|       |                  |                                                                                                    |              |                             |                        |                                          |        |     | PO Accept          |                | 0             | 13        | 0             |       |
|       | Defer            | Expedite                                                                                                    | Cancel       | Sorted by: Da               | te Viewing             | 1 to 9 of 20 ◀ Page 1                    | ▼ of 3 | ۱.  |                    |                |               |           | 1 to 13 of 13 | 3     |
|       | Order Tracking   |                                                                                                    |              | My Routi                    | nes                    |                                          |        |     | MRP Forecast       | s Netted       |               |           | :             |       |
|       |                  |                                                                                                    |              |                             | DAILY                  | MONTHLY                                  |        |     |                    |                |               |           |               |       |
|       | 245              | 8097 8690                                                                                                    | 8725         | Release Ord<br>Create Spike | ers<br>• Order         | Receive Goods<br>Analyze Material Status |        |     | 6                  |                | 0             |           | 6             |       |
|       | Approval A       | cknowledged for Shipping                                                                                       | for Receipts | Approve Vite                |                        | ALL PRECEDUS DUE                         |        |     | Past + 7 Days      | <u>s</u> N     | ext 7 Days    |           | Future        |       |
|       |                  |                                                                                                    |              |                             | Ultriva @ 2            | 021                                      |        |     |                    |                |               |           |               |       |

After clicking on any option, the MRP Forecasts page is displayed showing net quantity. Here, the user will see all Forecasts uploaded to the system as Gross Requirements showing the netted quantities. Netted quantities are calculated using the formula detailed below.

Once viewing the MRP Forecasts Showing Net Qty page, the user may also select additional forecast type to view.

| ≡         | upland                | Ultriva                 |                            |               | U               | ltriva Lea      | an Suite   | QA 9.7    |             |              |        |       |         |      | ۹        | $\heartsuit$ | ?                  | 🚺 Bu       | yer K To | est 🔻     |
|-----------|-----------------------|-------------------------|----------------------------|---------------|-----------------|-----------------|------------|-----------|-------------|--------------|--------|-------|---------|------|----------|--------------|--------------------|------------|----------|-----------|
| â         | MRP For               | Report                  | g Net Qty                  |               |                 |                 |            |           | Busine      | ess Unit: TC | EK-Ram |       |         | • /  | Applicat | ion: 📝       | Applicati<br>Print | on (Plant) | •        | •         |
| ~         | Supplier              |                         |                            |               |                 | /iew<br>Monthly |            | ~         | Category    |              | •      |       |         |      |          |              |                    |            |          |           |
| <b>1</b>  | Forecasts             |                         |                            |               |                 | Show            |            |           | Commodity C | ode          |        | 4     | BC Code |      |          |              |                    |            |          |           |
| lanal     | Netted<br>Planned Ord | ers                     |                            | • 🕲           |                 | All Items x     |            |           | All         |              | ~      |       | All     |      |          |              | ~                  |            |          |           |
| (FER      | Gross Requir          | rements                 |                            |               | Tx              | Go 🕨            |            |           |             |              |        |       |         |      |          |              |                    |            |          |           |
| <b>11</b> | Netted                |                         |                            |               |                 |                 |            |           |             |              |        |       |         |      |          |              |                    |            | (        | Eurrent 🖒 |
|           | Forecast Update       | d On: 2021-04-22,Report | t: Monthly,Item: All Items | Date Range: U | p to: 2021-10-3 | 81              |            |           |             |              |        |       |         |      |          |              |                    |            |          |           |
| ţ)        | By Due Date           | e                       |                            |               |                 |                 |            |           |             |              |        |       |         |      |          |              |                    |            |          |           |
| ٢         | Sorted by: Ite        | ŧm                      |                            |               |                 |                 |            |           |             |              |        |       |         |      |          |              |                    |            | 1 to 1   | of 1      |
|           | Item                  | Supplier Item No.       | Description                | Category      | On Hand         | On Order        | In Transit | Min Value | Max Value   | Past Due     | Apr    | May   | Jun     | Jul  | Aug      | Sep          | Oct                | Total      | Tre      | nd        |
|           | ITFS250321            | ITF5250321              | Test Forecast MRP          | Kanban        | 0               | 360             | 0          |           |             | 665.00       | 360.0  | 360.0 | 185.0   | 45.0 | 20.0     | 20.0         | 20.0               | 1,005.00   |          |           |
|           |                       |                         |                            |               |                 |                 |            |           |             | 6.0          | 0      | 0     | 2.00    | 3.00 | 1.00     | 0            | 0                  | 12         |          |           |
|           |                       |                         |                            |               |                 |                 | Ultriva @  | 5 2021    |             |              |        |       |         |      |          |              |                    |            |          |           |

Two different formulas may be applied to calculate net quantity in Ultriva; Classic (C) and Advanced (A).

### 1.1.1 Classic formula

# First period formula:

NetQty (1st period) = Beginning On Hand Qty + Past Due Orders Qty + Expected Receipts - Requirement Qty

### Next periods formula:

*NetQty* (*period*) = *Previous Period Net Qty* + *Expected Receipts* - *Requirement Qty* 

Where:

| Beginning On Hand Qty   | On hand quantity for the item                                      |
|-------------------------|--------------------------------------------------------------------|
| Past Due Orders Qty     | Quantity for all orders where ReqReceiveDate is earlier than first |
|                         | period date                                                        |
| Expected Receipts       | Expected order quantity to be received in the current              |
|                         | period, ReqReceiveDate is between current period's start date and  |
|                         | end date                                                           |
| Requirement Qty         | Forecast quantity for current                                      |
|                         | period, provided in GrossRequirements file                         |
| Previous Period Net Qty | Calculated Net Qty for previous period                             |

Next to the Forecasts dropdown there is a question mark icon, when the mouse is passed over, the current formula will be displayed.

| ≡      | upland                                 | Jltriva                          |                                                |                 | Ulti                                                                                                    | riva Le                                                 | an Suite                                                                                                    | QA 9.7                                                                                                    |                                                                                                    |                                                        |                                       |                         |         | (    | ۹         | $\heartsuit$ | ?                  | 🕕 Bu       | yer K Tes        | st 🔻    |
|--------|----------------------------------------|----------------------------------|------------------------------------------------|-----------------|----------------------------------------------------------------------------------------------------|---------------------------------------------------------|----------------------------------------------------------------------------------------------------|----------------------------------------------------------------------------------------------------|----------------------------------------------------------------------------------------------------|--------------------------------------------------------|---------------------------------------|-------------------------|---------|------|-----------|--------------|--------------------|------------|------------------|---------|
| â      | MRP For                                | Report<br>ecasts Showing         | g Net Qty                                      |                 |                                                                                                    |                                                         |                                                                                                    |                                                                                                    | Busines                                                                                                    | s Unit: TC                                             | EK-Ram                                |                         |         | ▼ A  | pplicatio | on:          | Applicati<br>Print | on (Plant) | ?                | *       |
|        | Supplier<br>Forecasts<br>Netted        |                                  |                                                | • (2)           | Vie<br>M<br>Sho<br>First period formula<br>NetQty (1st period                                                                   | w<br>onthly<br>ow<br>) = Beginn                         | sing On Hand Qt                                                                                                   | ♥<br>xy + Past Due                                                                                           | Category<br>All<br>Commodity Co<br>Orders Qty + Expe                                                       | de<br>acted Receipt:                                   | •<br>s – Requir                       | A<br>ement Qt           | BC Code |      |           |              | •                  |            | -                |         |
| ∎<br>A | Filter By Forecast Updated By Due Date | Select Ope On: 2021-04-22,Report | erator   Enter Val  Monthly,Item: All Items,Da | ue<br>te Range: | Next periods formul<br>NetQty (period) =<br>Where:<br>Beginning On Ha<br>Past Due Orders<br>Expected Receipt<br>Requirement Qty | a:<br>Previous Pe<br>nd Qty C<br>Qty C<br>s E<br>p<br>F | eriod Net Qty +<br>On hand quantit<br>Quantity for all o<br>expected order<br>period, ReqRece<br>forecast quantit | Expected Rece<br>by for the item<br>orders where F<br>quantity to be<br>viveDate is betty<br>y for current p | ripts – Requirement<br>ReqReceiveDate is<br>received in the cu<br>ween current peri<br>period, provided in | earlier than<br>irrent<br>od's start dat<br>grossRequi | first perio<br>e and end<br>rements f | d date<br>I date<br>ile |         |      |           |              |                    |            | Cu               | rrent 🍺 |
| (j)    | Sorted by: Ite                         | n<br>Supplier Item No.           | Description                                    | Category        | On Hand                                                                                                    | Vet Qty C                                               | alculated Net C                                                                                                   | Qty for previou<br>Min Value                                                                                 | s period<br>Max Value                                                                                      | Past Due                                               | Apr                                   | May                     | Jun     | Jul  | Aug       | Sep          | Oct                | Total      | 1 to 1 o<br>Tren | d       |
|        | ITF5250321                             | ITF5250321                       | Test Forecast MRP                              | (anban          | 0                                                                                                    | 360                                                     | 0 0                                                                                                    |                                                                                                    |                                                                                                    | 665.00                                                 | 360.0                                 | 360.0                   | 185.0   | 45.0 | 20.0      | 20.0         | 20.0               | 1,005.00   | <u> </u>         | _       |
|        |                                        |                                  |                                                |                 |                                                                                                    |                                                         | Ultria @                                                                                                    | 2021                                                                                                    |                                                                                                    |                                                        | -                                     | -                       |         |      |           |              |                    |            |                  |         |

By passing the mouse over any of the netted quantity cells in grid, a tooltip is displayed providing the details of the values used to apply the Netted Quantity calculation.

Note: The filter details above the forecast data grid now includes a value for Forecasts Updated On to display the date of the most recent forecast data upload occurred.

| =                 | upland           | Ultriva                  |                             |               | U               | triva Lea        | an Suite   | QA 9.7    |              |               |       |        |          |                   | Q       | $\heartsuit$ | ?         | 🕕 Buy      | er K Test 🔻 |
|-------------------|------------------|--------------------------|-----------------------------|---------------|-----------------|------------------|------------|-----------|--------------|---------------|-------|--------|----------|-------------------|---------|--------------|-----------|------------|-------------|
| â                 | A > Home >       | Report                   |                             |               |                 |                  |            |           | Busine       | ess Unit: TCE | K-Ram |        |          | • A               | pplicat | ion:         | Applicati | on (Plant) | •           |
|                   | MRP For          | ecasts Showing           | g Net Qty                   |               |                 |                  |            |           |              |               |       |        |          |                   |         | -            | Print     | Z Export   |             |
| ~                 | Supplier         |                          |                             |               |                 | liew<br>Meestelu |            |           | Category     |               |       |        |          |                   |         |              |           |            |             |
| 52                | Forecasts        |                          |                             |               | :               | how              |            | •         | Commodity Co | ode           | •     | A      | BC Code  |                   |         |              |           |            |             |
|                   | Netted           |                          |                             | • 🕲           |                 | All Items 🗙      |            |           | All          |               | ~     | 1      | MI       |                   |         |              | *         |            |             |
|                   | Filter By        | ▼ Select Ope             | erator 💌 Enter V            | alue          | Tx              | Go 🕨             |            |           |              |               |       |        |          |                   |         |              |           |            |             |
| ай <mark>г</mark> |                  |                          |                             |               |                 |                  |            |           |              |               |       |        |          |                   |         |              |           |            | Current 🍙   |
| _ <b>[</b>        | Forecast Updated | i On: 2021-04-22, eport: | Monthly, Item: All Items, I | Date Range: U | p to: 2021-10-3 | 1                |            |           |              |               |       |        |          |                   |         |              |           |            |             |
| ţ,                | By Due Date      |                          |                             |               |                 |                  |            |           |              |               |       |        |          |                   |         |              |           |            |             |
| ÷                 | Sorted by: Ite   | m                        |                             |               |                 |                  |            |           |              |               |       |        |          |                   |         |              |           |            | 1 to 1 of 1 |
|                   | Item             | Supplier Item No.        | Description                 | Category      | On Hand         | On Order         | In Transit | Min Value | Max Value    | Past Due      | Apr   | May    | Jun      | Jul               | Aug     | Sep          | Oct       | Total      | Trend       |
|                   | ITF5250321       | ITF5250321               | Test Forecast MRP           | Kanban        | 0               | 360              | 0          |           |              | 665.00        | 360.0 | 360.0  | 185.0    | 45.0              | 20.0    | 20.0         | 20.0      | 1,005.00   |             |
|                   |                  |                          |                             |               |                 |                  |            |           |              | 6.0           | 0     | 0      | 2.00     | 3.00              | 1.00    | 0<br>Iorlodu | 0         | 12         |             |
|                   |                  |                          |                             |               |                 |                  |            |           |              |               |       | Begi   | nning Or | Hand Q            | 521, F  | enou.        | 360.      | D          |             |
|                   |                  |                          |                             |               |                 |                  |            |           |              |               |       | Past   | Due Ord  | lers Qty<br>eints |         |              | 0.0       |            |             |
|                   |                  |                          |                             |               |                 |                  |            |           |              |               |       | Requ   | irement  | Qty               |         |              | 175.      | D          |             |
|                   |                  |                          |                             |               |                 |                  |            |           |              |               |       | Itlett | onnanu   | QIY               |         |              | 165.      |            |             |
|                   |                  |                          |                             |               |                 |                  |            |           |              |               |       |        |          |                   |         |              |           |            |             |
|                   |                  |                          |                             |               |                 |                  |            |           |              |               |       |        |          |                   |         |              |           |            |             |
|                   |                  |                          |                             |               |                 |                  |            |           |              |               |       |        |          |                   |         |              |           |            |             |
|                   |                  |                          |                             |               |                 |                  | Ultriva @  | 2021      |              |               |       |        |          |                   |         |              |           |            |             |

Confidential internal document

Date: April 26, 2021

To change net quantity formula used for Forecast Gross Requirements, a new system configuration param was created (NETTED\_FORECAST\_FORMULA). Its default value is C (Classic). If there is a requirement to apply the Advanced formula, the value is set to A.

|                                         | upland Ultriva                                                               |              | Ultriva Lean Suite QA 9.7                            | <b>Q</b> 🔿 (             | ? (        | Applic      | ation \$ Admir | istrator 🔻  |
|-----------------------------------------|------------------------------------------------------------------------------|--------------|------------------------------------------------------|--------------------------|------------|-------------|----------------|-------------|
| â                                       | Admin > System Configuration Parameters System Configuration Parameters List | st           |                                                      | Business Unit: SysAdm Ap | plication: | Applicatio  | on (Sys Admin  | •           |
| £1                                      | Name 💌 Equal To 💌 NE                                                         | TTED_FORECAS | T_FORMU Tx Go ►                                      |                          |            |             |                |             |
| - A A A A A A A A A A A A A A A A A A A | + Add 🛛 Hat 💿 View 🗸 More Options                                            |              |                                                      |                          |            |             |                |             |
|                                         | Sorted by: Name                                                              |              |                                                      |                          |            |             |                | 1 to 1 of 1 |
|                                         | Name                                                                         | Value        | Description                                          |                          | Updated    |             |                |             |
|                                         | NETTED_FORECAST_FORMULA                                                      | с            | Netted Forecasts formula (C - Classic, A - Advanced) |                          | 02/24/20   | 21 01:34:57 | AM             |             |
|                                         |                                                                              |              |                                                      |                          |            |             |                |             |
|                                         |                                                                              |              |                                                      |                          |            |             |                |             |
|                                         |                                                                              |              |                                                      |                          |            |             |                |             |
|                                         |                                                                              |              |                                                      |                          |            |             |                |             |
|                                         |                                                                              |              |                                                      |                          |            |             |                |             |
|                                         |                                                                              |              |                                                      |                          |            |             |                |             |
|                                         |                                                                              |              |                                                      |                          |            |             |                |             |
|                                         |                                                                              |              |                                                      |                          |            |             |                |             |
|                                         |                                                                              |              |                                                      |                          |            |             |                |             |
|                                         |                                                                              |              | Litra @ 2021                                         |                          |            |             |                |             |
|                                         |                                                                              |              | Ultiliva © 2021                                      |                          |            |             |                |             |

| ≡  | upland Ultriva                                                                           |                            | Ultriva Lean Suite QA 9.7                            | <b>Q</b> 🔿 (             | ? (        | Application \$ Admini   | strator 🔻   |
|----|------------------------------------------------------------------------------------------|----------------------------|------------------------------------------------------|--------------------------|------------|-------------------------|-------------|
| ŝ  | Admin > System Config Parameters > System Config<br>System Configuration Parameters List | uration Param<br><b>St</b> | eters                                                | Business Unit: SysAdm Ap | plication: | Application (Sys Admin) | •           |
| ţ. | Name 💌 Equal To 💌 NE                                                                     | TTED_FORECAS               | r_Formu T₂ Go ►                                      |                          |            |                         |             |
| ай | + Add                                                                                    |                            |                                                      |                          |            |                         |             |
|    | Sorted by: Name                                                                          |                            |                                                      |                          |            |                         | 1 to 1 of 1 |
|    | Name                                                                                     | Value                      | Description                                          |                          | Updated    |                         |             |
|    | NETTED_FORECAST_FORMULA                                                                  | A                          | Netted Forecasts formula (C - Classic, A - Advanced) |                          | 02/24/20   | 21 01:34:57 AM          |             |
|    |                                                                                          |                            |                                                      |                          |            |                         |             |
|    |                                                                                          |                            |                                                      |                          |            |                         |             |
|    |                                                                                          |                            |                                                      |                          |            |                         |             |
|    |                                                                                          |                            |                                                      |                          |            |                         |             |
|    |                                                                                          |                            |                                                      |                          |            |                         |             |
|    |                                                                                          |                            |                                                      |                          |            |                         |             |
|    |                                                                                          |                            |                                                      |                          |            |                         |             |
|    |                                                                                          |                            |                                                      |                          |            |                         |             |
|    |                                                                                          |                            | 114-1                                                |                          |            |                         |             |
|    |                                                                                          |                            | UIUIVa © 2021                                        |                          |            |                         |             |

Confidential internal document

Date: April 26, 2021

### 1.1.2 Advanced formula

#### First period formula:

NetQty (1st period) = Requirement Qty - On Hand Qty

#### Next periods formula:

NetQty (period) = Previous Periods Gross Req Qty + Requirement Qty - Previous Periods Net Req Qty - On Hand Qty

Where:

| Requirement Qty      | Forecast quantity for current period, provided in GrossRequirements file |
|----------------------|--------------------------------------------------------------------------|
| On Hand Qty          | On hand quantity for the item                                            |
| Previous Periods     | Sum of Gross Requirements in all previous periods                        |
| Gross Req Qty        |                                                                          |
| Previous Periods Net | Sum of Net Requirements in all previous periods                          |
| Req Qty              |                                                                          |

When the Advanced formula is applied, if the calculation results in negative value (< 0), Net Qty is set to 0.

| ≡ | upland                                                          | Ultriva                                                                         |                   |                     | Ul                                                                                                    | triva Lea                                                                                                | in Suite                                                                           | QA 9.7                                                               |                                                                                                  |                                                              |                |                    |               |               | ٩            | $\heartsuit$ | ?                  | 🕕 Buj      | yer K Test | •      |
|---|-----------------------------------------------------------------|---------------------------------------------------------------------------------|-------------------|---------------------|----------------------------------------------------------------------------------------------------|----------------------------------------------------------------------------------------------------|------------------------------------------------------------------------------------|----------------------------------------------------------------------|--------------------------------------------------------------------------------------------------|--------------------------------------------------------------|----------------|--------------------|---------------|---------------|--------------|--------------|--------------------|------------|------------|--------|
| â | MRP For                                                         | ecasts Showing                                                                  | g Net Qty         |                     |                                                                                                    |                                                                                                    |                                                                                    |                                                                      | Busines                                                                                          | ss Unit: TCE                                                 | K-Ram          |                    |               | <b>▼</b> A    | Applicat     | ion: 📝       | Applicati<br>Print | on (Plant) | 0          | ,<br>* |
|   | Supplier<br>Forecasts<br>Netted<br>Filter By<br>Forecast Update | Select Op     Solid Control of the select op     Solid Control of the select op | erator Enter      | Value<br>Date Range | VI<br>SI<br>First period formu<br>NetQty (1st period)<br>Where:<br>Requirement.Q<br>On Hand Qty<br>Previous Period<br>Ren Qtv | iew<br>Monthly<br>how<br>ala:<br>od) = Requirer<br>nula:<br>= Previous Per<br>ty Fo<br>Or<br>ds Gross Su | nent Qty — Or<br>riods Gross Re<br>recast quanti<br>i hand quanti<br>m of Gross Re | Hand Qty Qty + Requir y for current p ty for the item squirements in | Category<br>All<br>Commodity Co<br>ement Qty – Pret<br>eriod, provided in<br>all previous period | de<br><i>rious Periods N</i><br>n <u>GrossRequire</u><br>ods | •<br>let Req ( | 0ty – On i<br>file | ABC Cod       |               |              |              | ~                  |            | Curr       | ient 🕨 |
| ٢ | Sorted by: Ite                                                  | m                                                                               |                   |                     | Previous Period<br>Req Qty                                                                                                    | ds Net Su                                                                                                | m of Net Req                                                                       | uirements in al                                                      | l previous period                                                                                | s                                                            |                |                    |               | ]             |              |              |                    |            | 1 to 1 of  | 1      |
|   | ltem                                                            | Supplier Item No.                                                               | Description       | Category            | On Hand                                                                                                    | On Order                                                                                                 | In Transit                                                                         | Min Value                                                            | Max Value                                                                                        | Past Due                                                     | Apr            | May                | Jun           | Jul           | Aug          | Sep          | Oct                | Total      | Trend      |        |
|   | ITFS250321                                                      | ITFS250321                                                                      | Test Forecast MRP | Kanban              | 0                                                                                                    | 360                                                                                                    | 0                                                                                  |                                                                      |                                                                                                  | 665.00<br>6.0                                                | 0.0<br>0       | 0.0<br>0           | 175.0<br>2.00 | 140.0<br>3.00 | 25.0<br>1.00 | 0.0          | 0.0<br>0           | 1,005.00   | <u> </u>   | -      |
|   |                                                                 |                                                                                 |                   |                     |                                                                                                    |                                                                                                    | Ultriva ©                                                                          | 2021                                                                 |                                                                                                  |                                                              |                |                    |               |               |              |              |                    |            |            |        |

By passing the mouse over any of the netted quantity cells in grid, a tooltip is displayed providing the details of the values used to apply the Netted Quantity calculation.

| ≡ | upland              | Jltriva                |                           |               | U               | ltriva Lea      | an Suite   | QA 9.7    |                     |              |       |     |                     | 1                                                                         | ۹                                                 | $\heartsuit$           | ?                  | 🚺 Bu                                          | yer K Te | est 🔻    |
|---|---------------------|------------------------|---------------------------|---------------|-----------------|-----------------|------------|-----------|---------------------|--------------|-------|-----|---------------------|---------------------------------------------------------------------------|---------------------------------------------------|------------------------|--------------------|-----------------------------------------------|----------|----------|
| â | A ≥ Report MRP For  | ecasts Showing         | g Net Qty                 |               |                 |                 |            |           | Busine              | ss Unit: TCE | K-Ram |     |                     | <b>▼</b> A                                                                | pplicati                                          | on:                    | Applicati<br>Print | ion (Plant)                                   | 0        | *        |
| ~ | Supplier            |                        |                           |               |                 | View<br>Monthly |            | •         | Category<br>All     |              | •     |     |                     |                                                                           |                                                   |                        |                    |                                               |          |          |
|   | Forecasts<br>Netted |                        |                           | •             |                 | All Items x     |            |           | Commodity Co<br>All | de           | ~     |     | ABC Cod<br>All      | le                                                                        |                                                   |                        | •                  |                                               |          |          |
|   | Filter By           | ▼ Select Ope           | rator 💌 Enter V           | alue          | Tx              | Go 🕨            |            |           |                     |              |       |     |                     |                                                                           |                                                   |                        |                    |                                               |          | urrent b |
| 1 | Forecast Updated    | On: 2021-04-22,Report: | Monthly,Item: All Items,E | )ate Range: U | p to: 2021-10-: | 31              |            |           |                     |              |       |     |                     |                                                                           |                                                   |                        |                    |                                               |          | unenc    |
| ÷ | Sorted by: Ite      | n                      |                           |               |                 |                 |            |           |                     |              |       |     |                     |                                                                           |                                                   |                        |                    |                                               | 1 to 1   | of 1     |
|   | Item                | Supplier Item No.      | Description               | Category      | On Hand         | On Order        | In Transit | Min Value | Max Value           | Past Due     | Apr   | May | Jun                 | Jul                                                                       | Aug                                               | Sep                    | Oct                | Total                                         | Tre      | nd       |
|   | ITF5250321          | ITF5250321             | Test Forecast MRP         | Kanban        | C               | 360             | 0          |           |                     | 665.00       | 0.0   | 0.0 | 175.0               | 140.0                                                                     | 25.0                                              | 0.0                    | 0.0                | 1,005.00                                      | ~        |          |
|   |                     |                        |                           |               |                 |                 |            | 2011      |                     | 6.0          | 0     | 0   | 2.00<br>R<br>P<br>P | 3.00<br>itemNo: I<br>equiremen<br>rev Periods<br>rev Periods<br>et OnHand | 1.00<br>TFS25<br>Qty<br>Gross F<br>Net Rec<br>Qty | 0<br>0321,<br>Req<br>7 | 0<br>Period:       | 12<br>Jul<br>140.0<br>175.0<br>175.0<br>140.0 |          |          |

Confidential internal document

#### 1.2 Netted forecasts available on Supplier side

Netted forecasts are now available on supplier side. Suppliers may choose to view netted quantities after navigating to the Gross Requirements screen

| ≡                       | upland U                         | ltriva                 |                                          | Ultr           | iva Lean S | Suite QA 9.   | 7          |       |       |          |            | Q      | . 🗢         | ?        | 🚺 supn         | ew K user 🗅 |   |
|-------------------------|----------------------------------|------------------------|------------------------------------------|----------------|------------|---------------|------------|-------|-------|----------|------------|--------|-------------|----------|----------------|-------------|---|
| $\sim$                  | n > Report                       |                        |                                          |                |            |               |            |       |       | Business | Unit: Su   | pnew A | oplication: | Applicat | ion (Supplier) |             |   |
| LLL                     | MRP Fore                         | casts Gross Re         | equirements                              |                |            |               |            |       |       |          |            |        |             | 🔒 Print  | Export         | 8           | 8 |
| ~                       | Plant                            |                        | View                                     | Items          |            | Ca            | tegory     |       |       | Commo    | odity Code | ABC    | Code        |          |                |             |   |
|                         | TCEK-Ram                         | ×                      | Monthly                                  | All Items      | 5          | × A           | Л          |       | -     | All      | ~          | All    |             | <u>·</u> |                |             |   |
| 1                       | Gross Requirem                   | ients 🗸                |                                          |                |            |               |            |       |       |          |            |        |             |          |                |             |   |
| <u>10 001</u><br>(****) | Planned Orders<br>Gross Requirem | ients Der              | ator Talue                               | Tx             | Go 🕨       |               |            |       |       |          |            |        | Schedule R  | eport    |                |             |   |
| ай                      | Forecast Updated C               | In: 2021-02-19,Report: | Monthly, Item: All Items, Date Range: Up | to: 2021-10-31 |            |               |            |       |       |          |            |        |             |          |                | Current     | × |
| ¢3                      | By Due Date                      | Comparision            |                                          |                |            |               |            |       |       |          |            |        |             |          |                |             |   |
| 83                      | Sorted by: Item                  |                        |                                          |                |            |               |            |       |       |          |            |        |             |          |                | 1 to 5 of 5 |   |
| 474                     | Item 1                           | Plant Item No 🏌        | Description 1                            | Plant 1        | Category 1 | On Hand ↑     | Past Due 🏌 | Apr 1 | May 1 | Jun 🏌    | Jul 🕆      | Aug 1  | Sep ↑       | Oct 1    | Total 1        | Trend       |   |
|                         | ITFS010321                       | ITFS010321             | Test Forecast Netted                     | TCEK-Ram       | Forecast   | 0             | 0          | 0     | 0     | 0        | 0          | 0      | 0           | 0        | 0              |             | - |
|                         | ITFS100221                       | ITF5100221             | Test forecat orders changes              | TCEK-Ram       | Forecast   | 0             | 0          | 0     | 0     | 0        | 0          | 0      | 0           | 0        | 0              |             | - |
|                         | ITFSUpland                       | ITFSUpland             | test MRP enehancments                    | Upland         | Forecast   | 45            | 465.00     | 240.0 | 200.0 | 325.0    | 140.0      | 25.0   | 0           | 0        | 1,395.00       |             | - |
|                         | ITFSUpland1                      | ITFSUpland1            | test MRP enehancments                    | Upland         | Forecast   | 45            | 215.00     | 390.0 | 300.0 | 325.0    | 140.0      | 25.0   | 0           | 0        | 1,395.00       |             | - |
|                         | ITFSUpland2                      | ITFSUpland2            | test MRP enehancments                    | Upland         | Forecast   | 0             | 465.00     | 240.0 | 200.0 | 325.0    | 140.0      | 25.0   | 0           | 0        | 1,395.00       |             | - |
|                         |                                  |                        |                                          |                |            |               | 15.0       | 7.00  | 5.00  | 9.00     | 9.00       | 3.00   | 0           | 0        | 48             |             |   |
|                         |                                  |                        |                                          |                |            |               |            |       |       |          |            |        |             |          |                |             |   |
|                         |                                  |                        |                                          |                |            |               |            |       |       |          |            |        |             |          |                |             |   |
|                         |                                  |                        |                                          |                |            |               |            |       |       |          |            |        |             |          |                |             |   |
|                         |                                  |                        |                                          |                | U          | ltriva © 2021 |            |       |       |          |            |        |             |          |                |             |   |

To enable supplieraccess to Netted Forecasts, a new Plant Business Unit configuration setting has been created: Show netted requirements for suppliers. The default value is OFF (Netted Forecasts not visible on supplier side).

| ≡          | upland Ultriva                                                                                                    | Ultriva Lean Suite QA 9.7                |                                                       | 🔍 🖤 🕐 🕕 Buyer K Test 🔻                                                    |
|------------|----------------------------------------------------------------------------------------------------|------------------------------------------|-------------------------------------------------------|---------------------------------------------------------------------------|
| â          | Admin<br>Plant Configuration for: TCEK-Ram                                                                             |                                          | Business Unit: TCEK-Ram 👻<br>Last modified on [04/22/ | Application: Application (Plant)  v 2021] by [Application Administrat 0 ? |
| ~          | General Card Custom Integration LFM Pick-List Print QMS                                                                | Receive Release RFQ Scan Ship Work-Order |                                                       |                                                                           |
| <u>;</u> = | Configuration Settings                                                                                                 |                                          |                                                       |                                                                           |
|            | Name                                                                                                    | Value                                    |                                                       |                                                                           |
| ゴ          | Call-Off for Forecast Items: (1)                                                                                       | ON                                       |                                                       |                                                                           |
| æ          | Required Receive Date Calculation using Calendar Days: 🛞                                                               | ON                                       |                                                       |                                                                           |
| Ģ          | Buyer Reschedule should wait for Supplier Approval: (                                                                  | ON                                       |                                                       |                                                                           |
| \$         | Buyer Recall should wait for Supplier Approval: (1)                                                                    | ON                                       |                                                       |                                                                           |
|            | Track Blanket PO Qty: 🛞                                                                                                | ON                                       |                                                       |                                                                           |
|            | Automatically call-off items after required ship date elapses: $\left\langle {\ensuremath{\widehat{y}}} \right\rangle$ | ON                                       |                                                       |                                                                           |
|            | Set shipping and receiving tolerance by percentage: $\left\langle \widehat{y} \right\rangle$                           | ON                                       |                                                       |                                                                           |
|            | Show netted requirements for suppliers: $($                                                                            | ON                                       |                                                       |                                                                           |
|            | *Required field                                                                                                    |                                          |                                                       | Save Ø Cancel                                                             |
|            |                                                                                                    |                                          |                                                       |                                                                           |
|            |                                                                                                    |                                          |                                                       |                                                                           |
|            |                                                                                                    | Ultriva © 2021                           |                                                       |                                                                           |

#### Confidential internal document

Date: April 26, 2021

Note: When viewing Planned Orders/Gross Requirements forecasts page, If the Plant filter is set to All Plants, Netted will not be available in the Forecasts dropdown.

| ipland U                                                                        | Iltriva                                                                                 |                                                                                                    | Ult                                                           | riva Lean S                                                            | Suite QA 9.7                         | 7                                             |                                       |                                       |                                            |                                            | Q                                       | $\odot$                        | ?                              | supr                                             | ew K user 🗡          |
|---------------------------------------------------------------------------------|-----------------------------------------------------------------------------------------|----------------------------------------------------------------------------------------------------|---------------------------------------------------------------|------------------------------------------------------------------------|--------------------------------------|-----------------------------------------------|---------------------------------------|---------------------------------------|--------------------------------------------|--------------------------------------------|-----------------------------------------|--------------------------------|--------------------------------|--------------------------------------------------|----------------------|
| > Report                                                                        |                                                                                         |                                                                                                    |                                                               |                                                                        |                                      |                                               |                                       |                                       | Business I                                 | Unit: Suj                                  | onew Ap                                 | plication:                     | Applica                        | tion (Supplier                                   | .) 🔺                 |
| MRP Fore                                                                        | casts Gross R                                                                           | equirements                                                                                                    |                                                               |                                                                        |                                      |                                               |                                       |                                       |                                            |                                            |                                         |                                | 🔒 Print                        | C Export                                         | 8                    |
| lant                                                                            |                                                                                         | View                                                                                                    | Items                                                         |                                                                        | Categ                                | ory                                           |                                       | Comn                                  | nodity Cod                                 | le                                         |                                         | ABC Cod                        | de                             |                                                  |                      |
| Plants                                                                          | <b>~</b>                                                                                | Monthly                                                                                                    | ✓ All It                                                      | tems                                                                   | ✓ All                                |                                               |                                       | ▼ All                                 |                                            |                                            | ~                                       | All                            |                                |                                                  | ~                    |
| orecasts<br>Gross Requirer                                                      | nents 🗸                                                                                 |                                                                                                    |                                                               |                                                                        |                                      |                                               |                                       |                                       |                                            |                                            |                                         |                                |                                |                                                  |                      |
| Planned Order<br>Gross Requirer                                                 | s<br>nents De                                                                           | rator 👻 Enter Value                                                                                                    | Tx                                                            | Go 🕨                                                                   |                                      |                                               |                                       |                                       |                                            |                                            |                                         | 🗎 Sch                          | hedule Rep                     | ort                                              |                      |
|                                                                                 |                                                                                         |                                                                                                    |                                                               |                                                                        |                                      |                                               |                                       |                                       |                                            |                                            |                                         |                                |                                |                                                  | Current              |
| ecast Updated (                                                                 | Dn: 2021-02-19,Report                                                                   | : Monthly, Item: All Items, Date Range:                                                                                   | Up to: 2021-10-31                                             |                                                                        |                                      |                                               |                                       |                                       |                                            |                                            |                                         |                                |                                |                                                  | Current              |
|                                                                                 |                                                                                         |                                                                                                    |                                                               |                                                                        |                                      |                                               |                                       |                                       |                                            |                                            |                                         |                                |                                |                                                  |                      |
| By Due Date                                                                     | Comparision                                                                             |                                                                                                    |                                                               |                                                                        |                                      |                                               |                                       |                                       |                                            |                                            |                                         |                                |                                |                                                  |                      |
| By Due Date                                                                     | Comparision                                                                             |                                                                                                    |                                                               |                                                                        |                                      |                                               |                                       |                                       |                                            |                                            |                                         |                                |                                |                                                  |                      |
| By Due Date                                                                     | Comparision                                                                             |                                                                                                    |                                                               |                                                                        |                                      |                                               |                                       |                                       |                                            |                                            |                                         |                                |                                |                                                  | 1 to 5 of 5          |
| By Due Date<br>Sorted by: Item<br>tem 1                                         | Comparision<br>Plant Item No ↑                                                          | Description 1                                                                                                    | Plant 1                                                       | Category 1                                                             | On Hand 🏌                            | Past Due 1                                    | Apr 1                                 | May 1                                 | Jun †                                      | Jul ↑                                      | Aug 1                                   | Sep ↑                          | Oct 1                          | Total î                                          | 1 to 5 of 5<br>Trend |
| By Due Date<br>Sorted by: Item<br>tem ↑                                         | Plant Item No 1 ITFS010321                                                              | Description 1<br>Test Forecast Netted                                                                                     | Plant 1<br>TCEK-Ram                                           | Category 1<br>Forecast                                                 | On Hand 1                            | Past Due 1                                    | Apr î<br>0                            | <b>Мау</b> ↑<br>0                     | Jun 1                                      | Jul ↑<br>0                                 | Aug 1<br>0                              | Sep ↑<br>0                     | Oct ↑<br>0                     | Total 1                                          | 1 to 5 of 5<br>Trend |
| By Due Date Sorted by: Item tem TFS010321 TFS100221                             | Comparision Plant Item No 1 ITFS010321 ITFS100221                                       | Description                                                                                                    | Plant 1<br>TCEK-Ram<br>TCEK-Ram                               | Category 1<br>Forecast<br>Forecast                                     | On Hand ↑<br>0<br>0                  | Past Due 1<br>0<br>0                          | Apr 1<br>0<br>0                       | May ↑<br>0<br>0                       | Jun 1<br>0<br>0                            | Jul ↑<br>0<br>0                            | Aug 1<br>0<br>0                         | Sep 1<br>0<br>0                | Oct 1<br>0<br>0                | Total 1<br>0<br>0                                | 1 to 5 of 5<br>Trend |
| By Due Date Sorted by: Item tem TFS010321 TFS100221 TFS10021                    | Comparision Plant Item No TFS010321 ITFS100221 ITFSUpland                               | Description 1<br>Test Forecast Netted<br>Test forecast orders changes<br>test MRP enehancments                            | Plant  <br>TCEK-Ram<br>TCEK-Ram<br>Upland                     | Category 1<br>Forecast<br>Forecast<br>Forecast                         | 0n Hand 1<br>0<br>0<br>45            | Past Due 1<br>0<br>0<br>465.00                | Apr 1<br>0<br>0<br>240.0              | May 1<br>0<br>0<br>200.0              | Jun 1<br>0<br>0<br>325.0                   | Jul ↑<br>0<br>0<br>140.0                   | Aug 1<br>0<br>0<br>25.0                 | Sep 1<br>0<br>0                | Oct †<br>0<br>0                | Total 1<br>0<br>0<br>1,395.00                    | 1 to 5 of 5<br>Trend |
| By Due Date Sorted by: Item tem TFS010321 TFS100221 TFSUpland TFSUpland1        | Comparision Plant Item No TFS010321 ITFS100221 ITFSUpland ITFSUpland ITFSUpland         | Description  <br>Test Forecast Netted<br>Test forecast orders changes<br>test MRP enchancements<br>test MRP enchancements | Plant 1<br>TCEK-Ram<br>TCEK-Ram<br>Upland<br>Upland           | Category 1<br>Forecast<br>Forecast<br>Forecast<br>Forecast             | On Hand 1<br>0<br>0<br>45<br>45      | Past Due 1<br>0<br>0<br>465.00<br>215.00      | Apr 1<br>0<br>0<br>240.0<br>390.0     | May ↑<br>0<br>200.0<br>300.0          | Jun 1<br>0<br>325.0<br>325.0               | Jul 1<br>0<br>0<br>140.0                   | Aug ↑<br>0<br>25.0<br>25.0              | Sep 1<br>0<br>0<br>0           | Oct 1<br>0<br>0<br>0           | Total 1<br>0<br>1,395.00<br>1,395.00             | 1 to 5 of 5<br>Trend |
| By Due Date Sorted by: Item TFS010321 TFS010321 TFSUpland TFSUpland1 TFSUpland2 | Plant Item No T<br>ITFS010321<br>ITFS010321<br>ITFSUpland<br>ITFSUpland1<br>ITFSUpland2 | Description 1<br>Test Forecast Netted<br>Test forecast orders changes<br>test MPP enehancments<br>test MPP enehancments   | Plant †<br>TCEK-Ram<br>TCEK-Ram<br>Upland<br>Upland<br>Upland | Category T<br>Forecast<br>Forecast<br>Forecast<br>Forecast<br>Forecast | On Hand 1<br>0<br>0<br>45<br>45<br>0 | Past Due 1<br>0<br>465.00<br>215.00<br>465.00 | Apr 1<br>0<br>240.0<br>390.0<br>240.0 | May †<br>0<br>200.0<br>300.0<br>200.0 | Jun 1<br>0<br>0<br>325.0<br>325.0<br>325.0 | Jul 1<br>0<br>0<br>140.0<br>140.0<br>140.0 | Aug 1<br>0<br>0<br>25.0<br>25.0<br>25.0 | Sep 1<br>0<br>0<br>0<br>0<br>0 | Oct 1<br>0<br>0<br>0<br>0<br>0 | Total 1<br>0<br>1,395.00<br>1,395.00<br>1,395.00 | 1 to 5 of 5<br>Trend |

When the selected plant has the Netted configuration set to ON, the Netted option will be available in the dropdown.

| =            | upland U                                   | ltriva                               |                                        | Ult            | riva Lean S | Suite QA 9.    | 7           |       |       |              |                | ۹      | $\heartsuit$ | ?        | Supre           | w K user    |        |
|--------------|--------------------------------------------|--------------------------------------|----------------------------------------|----------------|-------------|----------------|-------------|-------|-------|--------------|----------------|--------|--------------|----------|-----------------|-------------|--------|
| â            | MRP Fore                                   | asts Gross Re                        | equirements                            |                |             |                |             |       |       | Business     | Unit: Sup      | new Ap | plication:   | Applicat | tion (Supplier) | •           | ~<br>~ |
| ~            | Plant<br>TCEK-Ram<br>Forecasts             | Ţ                                    | View<br>Monthly                        | All Items      | 15          | Ca<br>A        | tegory<br>I |       | •     | Commo<br>All | dity Code<br>V | ABC C  | lode         | •        |                 |             |        |
| <u>terni</u> | Planned Orders<br>Gross Requirem<br>Netted | ents Der                             | ator Tenter Value                      | Tx             | Go 🕨        |                |             |       |       |              |                |        | Schedule R   | eport    |                 |             |        |
| áí<br>J      | Forecast Updated O By Due Date             | n: 2021-02-19,Report:<br>Comparision | Monthly,Item: All Items,Date Range: Up | to: 2021-10-31 |             |                |             |       |       |              |                |        |              |          | c               | urrent      | •      |
| ţ,           | Sorted by: Item                            |                                      |                                        |                |             | 1              |             |       |       |              |                |        |              |          |                 | 1 to 5 of 5 | 5      |
|              | Item 1                                     | Plant Item No ↑                      | Description 1                          | Plant î        | Category 1  | On Hand 1      | Past Due 🅆  | Apr î | Мау 🕆 | Jun 🏌        | Jul 🕆          | Aug 1  | Sep 1        | Oct 1    | Total 🕆         | Trend       |        |
|              | ITF5010321                                 | ITFS010321                           | Test Forecast Netted                   | TCEK-Ram       | Forecast    | 0              | 0           | 0     | 0     | 0            | 0              | 0      | 0            | 0        | 0 _             |             | -      |
|              | ITF5100221                                 | ITF5100221                           | Test forecat orders changes            | TCEK-Ram       | Forecast    | 0              | 0           | 0     | 0     | 0            | 0              | 0      | 0            | 0        | 0_              |             |        |
|              | ITFSUpland                                 | ITFSUpland                           | test MRP enehancments                  | Upland         | Forecast    | 45             | 465.00      | 240.0 | 200.0 | 325.0        | 140.0          | 25.0   | 0            | 0        | 1,395.00 1      | ~           |        |
|              | ITFSUpland1                                | ITFSUpland1                          | test MRP enehancments                  | Upland         | Forecast    | 45             | 215.00      | 390.0 | 300.0 | 325.0        | 140.0          | 25.0   | 0            | 0        | 1,395.00        |             |        |
|              | ITFSUpland2                                | ITFSUpland2                          | test MRP enehancments                  | Upland         | Forecast    | 0              | 465.00      | 240.0 | 200.0 | 325.0        | 140.0          | 25.0   | 0            | 0        | 1,395.00        | ~           |        |
|              |                                            |                                      |                                        |                |             |                | 15.0        | 7.00  | 5.00  | 9.00         | 9.00           | 3.00   | U            | U        | 48              |             |        |
|              |                                            |                                      |                                        |                |             | Jitriva © 2021 |             |       |       |              |                |        |              |          |                 |             |        |

#### Confidential internal document

### 1.3 Show/Hide Forecasts planned orders on supplier side

A new system configuration parameter has been created to show or hide forecast planned orders on the supplier side: SHOW\_FORECAST\_PLANNED\_ORDERS\_FOR\_SUPPLIERS. The default value is FALSE.

| ≡         | upland Ultriva Ultriva L                                                          | ean Sui | te QA 9.7                                  | <b>Q</b> 🔿 🔇              | 2 (       | Application \$ Admini   | strator 🔻   |
|-----------|-----------------------------------------------------------------------------------|---------|--------------------------------------------|---------------------------|-----------|-------------------------|-------------|
| â         | ★ Admin > System Configuration Parameters<br>System Configuration Parameters List |         |                                            | Business Unit: SysAdm App | lication: | Application (Sys Admin) | •           |
| r (j)     | Name Equal To SHOW_FORECAST_PLANNED                                               |         |                                            |                           |           |                         |             |
| <u>11</u> | + Add C <sup>o</sup> Edit • View - More Options                                   |         |                                            |                           |           |                         | 1 to 1 of 1 |
|           | Name                                                                              | Value   | Description                                |                           | Updated   |                         |             |
|           | SHOW_FORECAST_PLANNED_ORDERS_FOR_SUPPLIERS                                        | TRUE    | Show forecast planned orders for suppliers |                           | 03/19/202 | 21 10:52:02 AM          |             |
|           |                                                                                   |         |                                            |                           |           |                         |             |
|           |                                                                                   | Ultriva | © 2021                                     |                           |           |                         |             |

When this setting is set to true, Planned Orders will be visible on the supplier home page and available in the Forecasts dropdown filter (MRP Forecasts page).

| upland Ultriva              |                    | Ultriva         | Lean Suite QA 9.7                |                  |     |                     | ९ 🏫 ♡               | 0 🚺              | supnew K us |
|-----------------------------|--------------------|-----------------|----------------------------------|------------------|-----|---------------------|---------------------|------------------|-------------|
| Home                        |                    |                 |                                  |                  | Bus | siness Unit: Supnew | Application: Applic | ation (Supplier) | • <b>T</b>  |
| Inventory Health (Items - S | Stock Out Risk)    | Alerts          |                                  |                  | :   | Order Tracking      |                     |                  |             |
|                             |                    | Date ↓ S        | ubject 1                         |                  |     |                     |                     |                  |             |
|                             |                    | 04/16/2021 5    | hort Receipt for Item: IT160421  | 2                | Û   | 7876                | 277                 | 277              | 279         |
| ltoms                       | Itoms Itoms        | 04/16/2021 5    | hort Receipt for Item: IT160421  | C                | Û   |                     |                     |                  |             |
| Items                       |                    | 04/16/2021 0    | ard KCD2RJZQALN8 is Accepted for | · 🖸              | Û   | Orders Not yet      | Expected (          | Orders to be     | All orders  |
| High                        | Medium Low         | 04/16/2021 0    | ard KCD2RK2QAL8U is Accepted fo  | r I 🖸            | Û   | (                   | todayir             | n next 7 days    | co be shipp |
|                             |                    | 04/16/2021      | ard KCD2RK3QALXZ is Accepted for | r I              | Û   |                     | due)                |                  |             |
| My Boutinos                 |                    | 04/16/2021      | ard KCD2RK4QALS8 is Accepted for | r I              | Û   | MPR Forecasts       | Blanned Orders      |                  |             |
| wy Roduires                 |                    | 04/16/2021 0    | ard KCD2RJUQALQJ is Accepted for | l 🖸              | Û   | WIRF FOI CLASES F   | named orders        | Planned O        | Irders      |
| DAILY                       | MONTHLY            | 04/16/2021 0    | ard KCS2RK5QAL55 is Accepted for | ·                | Û   |                     |                     | Gross Req        | uirements   |
| Accept Orders               | Ship Goods         | 04/16/2021 0    | ard KCD2RJTQALFP is Accepted for | I 🖸              | Û   |                     |                     |                  |             |
| Print Kanban Cards          | Reschedule Request |                 |                                  |                  |     | 0                   | 0                   |                  | 0           |
| View Supplier Queue         | View Shipments Due |                 |                                  |                  |     |                     |                     |                  |             |
|                             |                    | Sorted by: Date | Viewing 1 to 9 of 20 4           | Page 1 • of      | 3 🕨 | Past + 7 Days       | Next 7 Di           | ays              | Future      |
| MRP Order Recommendat       | tions              | RFQ Trackin     | 3                                |                  |     | CAPA Tracking       |                     |                  |             |
|                             |                    |                 |                                  |                  |     |                     |                     |                  |             |
|                             |                    |                 |                                  |                  |     | 2                   |                     | 1                |             |
| 0                           | 0 0                | 1               | 2                                | 1                |     | 3                   |                     | '                | · .         |
| Defer                       | Expedite Cancel    | REO Oper        | REO Accepted                     | Bids Submitte    | d   | Not Ye              | et .                | Waiting F        | or Action   |
| are set                     | concer concer      | in g oper       |                                  | 5.55 500/11/(()) | ×.  | Acknowle            | dged                |                  |             |
|                             |                    |                 |                                  |                  |     |                     |                     |                  |             |
| Accounts Receivable         |                    |                 |                                  |                  |     |                     |                     |                  |             |

Confidential internal document

Date: April 26, 2021